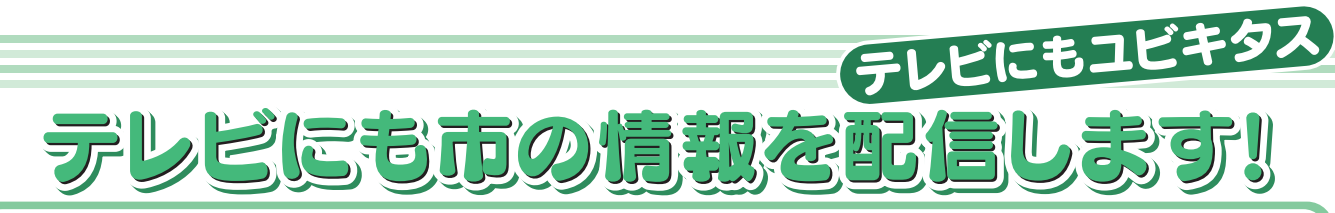

市では地域情報化による安全快適で活力あるまちづくりを推進しています。昨年9月に は市内全域での超高速インターネット環境が整い、地域間情報格差の解消が図られたとこ ろです。これを踏まえ、市ホームページの充実やメール配信等の情報発信をさらに強化す ることとなります。しかし、高齢者にとってパソコンの操作が複雑であることや、パソコ ンをお持ちでない世帯もあることへの対応が課題となっていました。

そこで、いわゆる世代間の情報格差を解消するため、新たな情報発信手段として、とち ぎテレビデータ放送を開始することとなりました。

## |データ放送をご覧いただく方法

市内の郵便番号を登録した地上デジタル放送対応テレビで、地域のデータ放送がご覧いただけます。 なお、アナログ対応テレビにチューナーを接続して地上デジタルテレビを視聴されている場合は、デー タ放送はご覧いただけない場合がありますのでご了承ください。

## 手 順

チャンネルを「とちぎテレビ」にあわせます。

- リモコンの「d」ボタンを押してください。
- ③右の「データ放送」の画面になります。
- ④ リモコンの「 」ボタンで、見たい項目 に枠を移動させ、「決定」ボタンを押します。
- ⑤ 画面が変わり、掲載されている項目の一覧 が表示されます。
- ⑥ 表示された項目の詳細情報は、画面右下に 表示されます。
- ⑦ 画面右下「1/2」と表示されているのは、
  次のページがあることを意味していますので、
  「 ◀▶ 」ボタンを押すことにより、ページが 変わります。
- ⑧項目一覧で、「1/2」と表示されている場合は、次のページがあることを意味しますので、「▲▶」ボタンで枠を移動させ、決定ボタンを押すことにより、次の項目のページをご覧いただけます。
- ⑨全画面映像表示に戻すには、もう一度「d」 ボタンを押してください。
   上記は操作の一例です。ご使用のリモコンに よっては、多少操作が異なる場合があります。

問い合わせ先)総合政策室 8240-5550

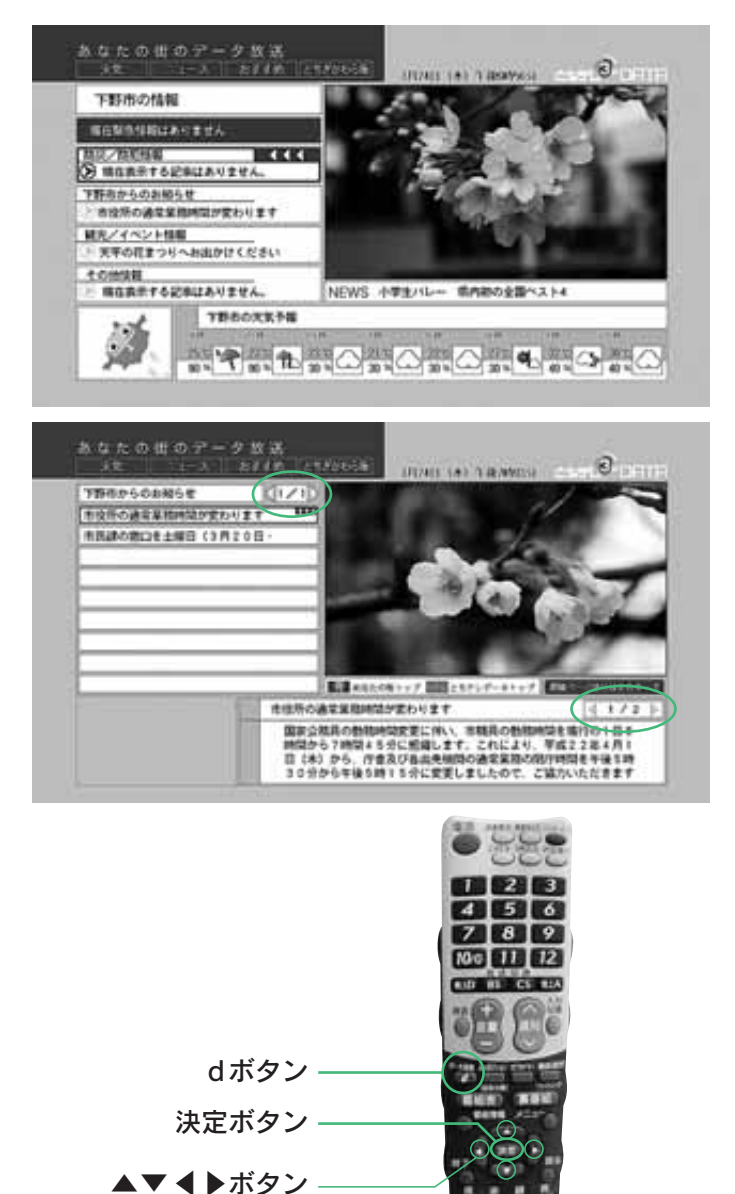